| 起始らせ 正規工学業業券件 フォーフム                                                                                                    |
|----------------------------------------------------------------------------------------------------|
| Contraction and the second second                                                                                                    |
| eInformation (@3588)                                                                                                    |
| • R. 1944 A 1745 RA15 RMP/ 9/14 801 21/2                                                                                                    |
| <ul> <li>A second second s</li></ul> |
|                                                                                                    |
| • 70384111 No. 29 804. 21.2                                                                                                    |
| (Yash of the Version Contraction                                                                                                    |
| • E: (428 : 745 RA RA+UB/0/11)                                                                                                    |
|                                                                                                    |
| ##**** 会員トッフページの                                                                                                    |
| ☆ 「「「」」」 「」 「」 「」 「」 「」 「」 「」 「」 「」 「」 「」                                                                                                    |
| JAEIN C / J / J / J                                                                                                    |
|                                                                                                    |

品質工学会のホームページの、会員専用ページで会員ロ グインを行ないます。 <u>https://rqes.smartcore.jp/C00/login</u> 会員ページトップの左下の、解析支援ツール提供をクリ ックします。

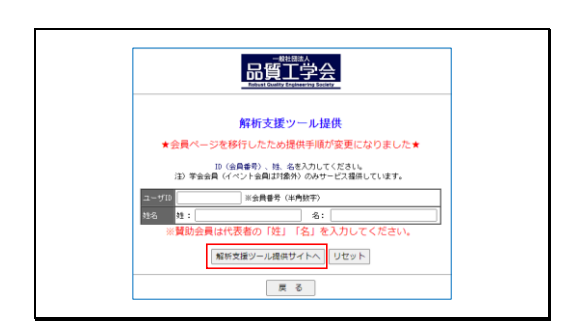

解析支援ツール提供ページに、会員番号と会員姓名を入 力して、解析支援ツール提供サイトへボタンをクリック します。

|                                                                                                    | 品質工学解析支援ツールの                                                                                                    |                                          |
|----------------------------------------------------------------------------------------------------|----------------------------------------------------------------------------------------------------|------------------------------------------|
|                                                                                                    | タウンロードを開始します                                                                                                    |                                          |
|                                                                                                    | 解析支援ツールダウンロード                                                                                                    |                                          |
| 4                                                                                                    | 主成AI(NotebookLM)による品質工学情報を提供します<br><u>使用説明書</u>                                                                                                    |                                          |
|                                                                                                    |                                                                                                    |                                          |
|                                                                                                    | 生成AIによる品質工学情報提供                                                                                                    |                                          |
|                                                                                                    | 生成AIによる品質工学情報提供                                                                                                    |                                          |
|                                                                                                    | 生成AICよる品質工学情報提供<br>品質工学会<br>2320 単時4月 ソースををジックするとゆファイルがダウンロードされます。                                                                                                    |                                          |
| 検索                                                                                                    | 生成AIによる品質工学情報提供<br>品質工学会<br>2120 世界4.8 ソースをなりっすれていたロフィイルがダウンロードされます。<br>ド支部体おり、現在ペーン1 ページ版 [1-4-202] [ソー:                                                                                                    | 2一覧                                      |
| 検索<br>                                                                                                    | 生成AIによる品質工学情報提供<br>日本語の<br>日本語の<br>21269 登録AE ソース&キクリックするよゆフライルがダクンロードされます。<br>※登録特容 発表ペーク1 ページ起気 ページエミ (マー)<br>意気報音の展響                                                                                                    | Z-ft                                     |
| 検索<br>ソース名<br>1 rresnotebook01.zip                                                                                                    | 生成AICよる品質工学情報提供 <u>     田質工学会</u> 2020 登録4AW ソースをを少りっするとゆファイルがダウンロードされます。      世登紛特致 第表示ペン1 ページ版定 ページ理 ソーン      ビステークの登録えた      マーンコーン したかちからの重                                                                                                    | 2-fi                                     |
| 検索<br>ソース名<br>1 cresnotebook01.zip<br>2 cresnotebook01.zip                                                                                                    | 生成AIによる品質工学情報提供<br>日本<br>23269 登録本様 リースなそ々リックするとゆファイルがダクンロードされます。<br>登録時後を 第長ポページ1 ページ版定 ページ度 リー・<br>世界時後を 第長ポページ1 ページ版定 ページ度 リー・<br>世界時後の低着<br>リー・スギー・クロ2度はアチャスト : 2度加げチネトと判断プイド<br>プロ2日本を発展したい。1000 1000 1000 1000                                                                                                    | 2一覧<br>DL<br>8<br>1                      |
| 検索<br>リース名<br>1 rgesnotebook01.zip<br>3 rgesnotebook02.zip                                                                                                    | 生成AIによる品質工学情報提供      正確に      正確に      定点      正確に      定点      に      に     に      に      に      に      に      に      に      に      に      に      に      に      に      に      に      に      に      に      に      に      に      に      に      に      に     に      に        に      に          に                  | 2-91<br>DL<br>8<br>1<br>1                |
| 検索                                                                                                    | 生成人1による品質工学情報提供      エンジースを含りったするにはアナイがダクンロードされます。      と説がある。秋天ペーク1 ページ施定 ページ家 (メー・<br>と説が見る。秋天ペーク1 ページ施定 ページ家 (メー・<br>と説が見る。秋天ペーク1 ページ施定 ページ家 (メー・<br>マンズーークの登録アスト 2<br>ビスジーン 2012/024のクリーズ (メー・<br>アナースト: 2<br>ジェンジーン 2012/024のクリーズ (メー・<br>アナースト: 2<br>ジェンジーン 2012/024のクリーズ (メー・<br>アナースト: 2<br>ジェンジェンジェンジェンジェンジェンジェンジェンジェンジェンジェンジェンジェンジ                                                                                                    | 2-%                                      |
| • (\$\$\phi\$]         [\$\$\frac{1}{2}\$, \$\$\frac{1}{2}\$, | 生成人1による品質エ学情報提供     エージーン     エージーン     エージー     エージーン     エージーン      | 2-%                                      |
| &x           y-7.8           gresnotebook01.rid           gresnotebook02.rig           gresnotebook04.rid           gresnotebook05.rig           gresnotebook05.rig           gresnotebook05.rig           gresnotebook05.rig                                                                                                    | 生成人1による品質工学情報提供     (本の2年年の19年1日)     (本の2年年の19年1日)     (本の | 2-%<br>DL<br>8<br>1<br>1<br>12<br>2<br>2 |
| ##           1           2           1           1           2           1           1           1           1           2           1           1           1           1           1           1           1           1           1           1           1           1           1           1           1           1           1           1           1           1           1           1           1           1           1           1           1           1           1           1           1           1           1           1           1           1           1           1           1           1           1           1           1                                                                                                    | 生成人1による品質工学情報提供     生成人1による品質工学情報提供     シュスを40ックするとゆうフイルがダクンロードされます.     王登録報を第一次のなどのフイルがダクンロードされます.     王登録報を第一次のなどのです。     マーロンズ ページ第三 ページ第三 マージ     マーズークの登録テーク     は次期後の考慮をつうした。     マーズークの登録テーク     は次期後の考慮をつうした。     マーズンズーのの登録テーク     は次期後の考慮を行う     は次辺のなどの考慮を目的を追加しための、MFF     ABTマンド、2011年2月にための、MFF     ABTマンド、2011年2月にための、MFF     ABTマンド、2011年1月にための、MFF     ABTマンド、2011年1月にための、MFF     ABTTAILLAND、1月に目前になり、MFF     ABTTAILLAND、1月に目前になり、MFF     ABTTAILLAND、1月     ABTTAILLAND、1月に目前になり、MFF     ABTTAILLAND、1月     ABTTAILLAND、1月     ABTTAILLA | Z-%                                      |

解析支援ツールスタートページが表示されるので、 生成 AI による品質工学情報提供ボタンをクリックしま す。

クリックして表示される画面をブラウザにブックマーク しておくと、次回からログインなしに直接この画面を開 くことができます。